## @eolpbox

# Opsætning af Yield management (Forskellige greenfee priser)

Det første man skal gøre, når man har Yield Management (YM) er at man skal tildele rettigheder til de brugere der skal have rettigheder til at sætte det op. Dette giver man under KLUB – RETTIGHEDER.

Derefter er det vigtigt at man kender sine klub rabat aftaler, da disse også påvirker priserne i YM.Hvis man bruger Internet betaling, kan der også være rabat ifølge med medlem.

### **OPSÆTNING** af Yield Management.

Under RESSOURCER – YIELD MANAGEMENT finder man en liste over klubbens ressourcer. Opsætningen forgår i 3 trin. Ud for hver ressource findes der et tandhjul, hvor man kan vælge at aktivere YM – dette gøres først når opsætningen er fuldført. Det er også her man vælger om man vil sende mails ud en gang om ugen. Det vender vi tilbage til i et senere punkt.

| Oversigt           | VIELD MANAGEMENT       |           |          |               |   |
|--------------------|------------------------|-----------|----------|---------------|---|
| 🗄 Statistik        |                        |           |          |               |   |
| 🗄 Tidsbestilling   | NAVN                   | AKTIVERET | OPRETTET | ТҮРЕ          | 2 |
| TV-visning         | Silkeborg - 18 huller  | Ja        | Ja       | Standard bane | > |
| 🗆 Baner            | Silkeborg - 9 huller   | Nej       | Ja       | Standard bane | > |
| Scorekort          | Silkeborg - par 3 bane | Nej       | Ja       | Standard bane | > |
| 🗆 Yield Management |                        |           |          |               |   |

Start med at klikke på den ressource hvor YM skal sættes op. Man starter nu en 3 trins guide, som man skal igennem. Denne opsætning gælder for de næste 18 måneder.

### SÆSONER

| Guide:             | 1. Sæsoner                                | $\rightarrow$ | 2. Intervaller                                                            | $\rightarrow$                                      | 3. Priser                                    |
|--------------------|-------------------------------------------|---------------|---------------------------------------------------------------------------|----------------------------------------------------|----------------------------------------------|
| RESSO              | URCE                                      |               |                                                                           |                                                    |                                              |
| Navn               | Test bane                                 |               |                                                                           |                                                    |                                              |
| Sæsor<br>Li<br>Mic | nvælger<br>V Klik på en uge for a<br>Idel | it farve den. | Hvordan bruges<br>1. Klik på de<br>knap hero<br>2. Klik dereft<br>ændres. | : Sæsonvælge<br>nønskede La<br>ver<br>er på den/de | er<br>v, Middel eller Høj<br>uge(r) som skal |
| н                  | øj<br>Prisafvigelse                       |               | Der bør tages st                                                          | illing til samtli                                  | ige viste uger.                              |

Først skal man vælge sæsonerne, dem er der 3 af. Alle starter som Lav og man farver så sæsonerne Middel og Høj. Klik på den Gule firkant for at farve sæsonerne der skal være Middel og den røde for Høj.

Sæsonerne løber over 18 måneder – og når man først gang har sat sæsonerne op, vil ugerne løbende "arve" opsætningen fra året før, så det er kun første gang man skal definere alle 18 måneder.

Man kan efterfølgende justere sæsonerne en eller flere uger af gangen, hvis man gerne vil ændre i opsætningen.

| RESSOURCE                                                                                                    | l i      |        |        |        |        |        |        |
|----------------------------------------------------------------------------------------------------|----------|--------|--------|--------|--------|--------|--------|
| Navn T                                                                                                    | est bane |        |        |        |        |        |        |
| Sæsonvælger<br>Lav<br>Middel Klik på en uge for at farve den.<br>Høj<br>Prisafvigelse<br>Hvordan bruges: Sæsonvælger<br>1. Klik på den ønskede Lav, Middel eller Hø<br>knap herover<br>2. Klik derefter på den/de uge(r) som skal<br>ændres.<br>Der bør tages stilling til samtlige viste uger. |          |        |        |        |        |        |        |
| 2012                                                                                                    |          |        |        |        |        |        |        |
| Uge 12                                                                                                    | Uge 13   | Uge 14 | Uge 15 | Uge 16 | Uge 17 | Uge 18 | Uge 19 |
| Uge 20                                                                                                    | Uge 21   | Uge 22 | Uge 23 | Uge 24 | Uge 25 | Uge 26 | Uge 27 |
| Uge 28                                                                                                    | Uge 29   | Uge 30 | Uge 31 | Uge 32 | Uge 33 | Uge 34 | Uge 35 |
| Uge 36                                                                                                    | Uge 37   | Uge 38 | Uge 39 | Uge 40 | Uge 41 | Uge 42 | Uge 43 |
| Uge 44                                                                                                    | Uge 45   | Uge 46 | Uge 47 | Uge 48 | Uge 49 | Uge 50 | Uge 51 |
| Uge 52                                                                                                    | Uge 1    |        |        |        |        |        |        |
| 2013                                                                                                    |          |        |        |        |        |        |        |
| Uge 2                                                                                                    | Uge 3    | Uge 4  | Uge 5  | Uge 6  | Uge 7  | Uge 8  | Uge 9  |
| Uge 10                                                                                                    | Uge 11   | Uge 12 | Uge 13 | Uge 14 | Uge 15 | Uge 16 | Uge 17 |
| Uge 18                                                                                                    | Uge 19   | Uge 20 | Uge 21 | Uge 22 | Uge 23 | Uge 24 | Uge 25 |
| Uge 26                                                                                                    | Uge 27   | Uge 28 | Uge 29 | Uge 30 | Uge 31 | Uge 32 | Uge 33 |
| Uge 34                                                                                                    | Uge 35   | Uge 36 | Uge 37 | Uge 38 |        |        |        |

Når man har taget stilling til alle sæsonerne, klikker man på NÆSTE.

### **INTERVALLER**

Punkt 2. hedder INTERVALLER. Dette er intervaller på selve dagen. Her taler vi om Morgen, middag og aften.

Opsætningen i ressourcen bestemmer hvornår dagen slutter og hvornår dagen starter, så vi vælger hvornår morgenen skal slutte, og hvornår aftenen stal starte under intervaller. Man kan have lige så mange intervaller man har lyst til, det eneste der er vigtigt er at HELE året skal være dækket ind.

Man kan lave det simpelt og kun have et interval der går fra 1. januar til 31. december med et klokkeslæt for hvornår morgenen slutter og aftenen starter.

| INTERVAL 1 |             |                            |                   | SLET   |
|------------|-------------|----------------------------|-------------------|--------|
| Startdato  | 1 🔻 Janu    | uar 🔹 * Begge dage er      | inklusive         |        |
| Slutdato   | 31 🔻 Dec    | ember 🔹 * Begge dage er    | rinklusive        |        |
| Åbner      | Morgen slut | Middag start - Middag slut | Eftermiddag start | Lukker |
| 07:00      | 12:00       | 12:00 - 18:00              | 18:00             | 21:00  |

Eller man kan lave det mere kompliceret og laver intervaller der eks. følger solen – eller sæsonerne. Det vigtigste er bare at man får fyldt HELE året ud, uden overlap imellem de forskellige Intervaller.

Hvis man eks. i sommerperioden gerne vil lave en early bird pris fra 700 til 800 i juni, juli og august, mens resten af året går morgenen fra 700 til 1200, sætter man 3 intervaller op. Det første går fra Januar til 30 maj og morgenen slutter kl. 1200. Det næste starter 1. juni og slutter 31 august og morgenen slutter kl. 800. Det sidste interval starter 1. september og slutter 31 december og morgen slutter kl. 12. Man kan selvfølgelig gøre det samme hvis man vil lave twilligt tider i en periode.

Der kan også være et interval pr. måned, det er som sagt op til jer selv, bare HELE året er fyldt ud.

Når man er færdig med sine intervaller klikker man på NÆSTE og man kommer så til PRISER.

### PRISER

Vi starter pris opsætningen med at vælge den såkaldte RACK RATE. Det er den generelle greenfee inden der gives rabatter. Så standard greenfee for en senior.

Derefter sætter vi en minimumspris. Denne pris vil KUN blive overskrevet hvis der findes en 100% klub aftale mellem 2 eller flere klubber, eller man har lavet en pris afvigelse (kommer i et senere afsnit.) der overskrider minimumsprisen.

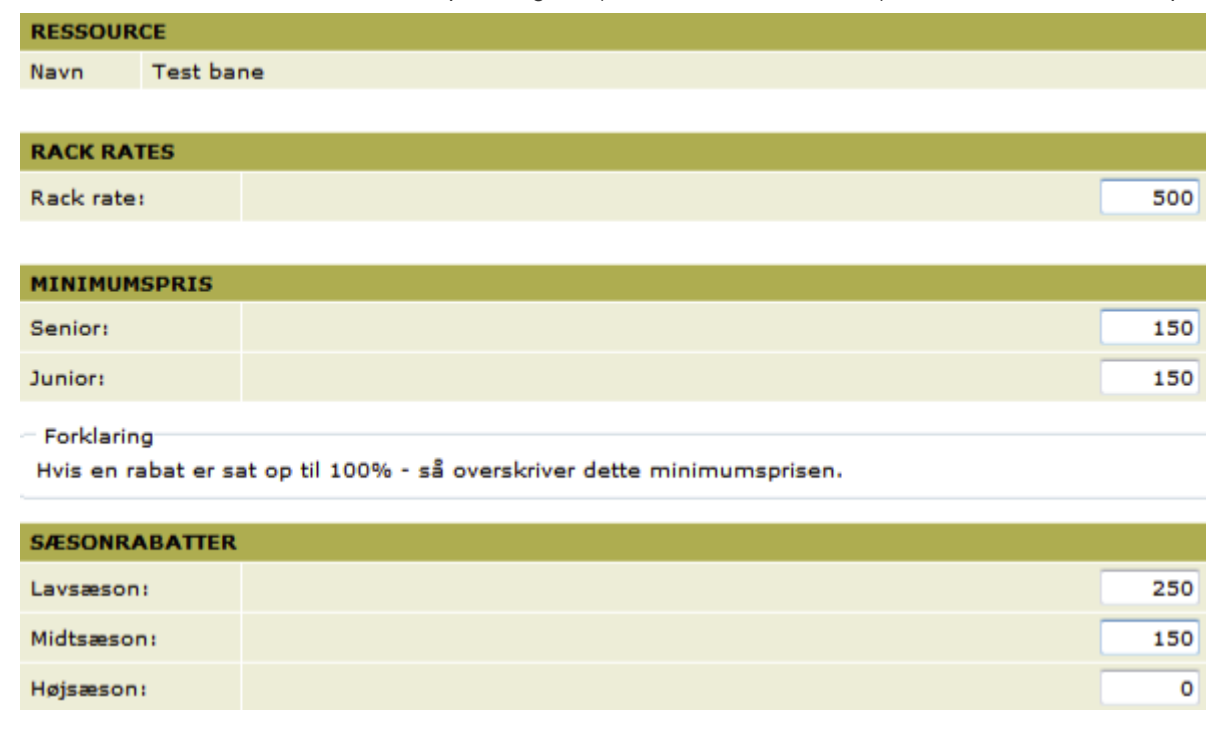

Til sidst giver man de første rabatter, sæsonrabatterne. Disse 3 rabatter gives med det samme for hver enkelt sæson.

### Dagsrabatter.

| DAGSRABATTER |        |         |           |         |        |          |        |           |  |
|--------------|--------|---------|-----------|---------|--------|----------|--------|-----------|--|
| LAVSÆ        | SON    |         | MIDTSÆSON |         |        | HØJSÆSON |        |           |  |
|              | Mandag | Tirsdag | Onsdag    | Torsdag | Fredag | Lørdag   | Søndag | Hellig d. |  |
| Morgen       | 100    | 100     | 100       | 100     | 100    | 50       | 50     | 50        |  |
| Middag       | 0      | 0       | 0         | 0       | 0      | 0        | 0      | 0         |  |
| Eftermiddag  | 100    | 100     | 100       | 100     | 100    | 50       | 50     | 50        |  |
| Morgen       | 150    | 150     | 150       | 150     | 150    | 200      | 200    | 200       |  |
| Middag       | 250    | 250     | 250       | 250     | 250    | 250      | 250    | 250       |  |
| Eftermiddag  | 150    | 150     | 150       | 150     | 150    | 200      | 200    | 200       |  |

Derefter skal man sætte dagsrabatterne ind på de 3 sæsoner – HUSK at gå ind på alle 3 sæsoner ved at klikke på LAVSÆSON – MIDTSÆSON – HØJSÆSON oven for alle dagene. Priserne som vises med gul, rød eller grøn, er priserne som vises på tidsbestillingsgriddet når spillerne skal bestille tider.

### HØJBELÆGNING

Vi har lavet en mulighed for at man kan ØGE prisen, ved høj belægning. Dette giver mulighed for først at give nogle rabatter, for efterfølgende at forhøje prisen når man har solgt "nok" til den billige pris.

| HØJBELÆGNING                                                                                                    |    |
|----------------------------------------------------------------------------------------------------|----|
| ☑ Aktiver merbeløb ved høj belæging                                                                                                    |    |
| Starttider før:                                                                                                    | 2  |
| Starttider efter:                                                                                                    | 2  |
| Højbelægning er når antallet af ledige pladser på starttiderne er under:                                                                              | 8  |
| Hvis den nuværende starttid, de 2 førliggende og de 2 efterfølgende starttider<br>tilsammen har mindre end 8 starttider ledige, forhøj da prisen med: | 50 |

I det viste eksempel er der valgt 2 tider før og 2 tider efter. Hvis der er mindre end 8 tider tilbage (ud af 16 tider) vil tiden automatisk blive forhøjet med 50 kr.

Hvis denne funktion aktiveres, kan man komme i en situation hvor en eller flere spillere på en bold, ikke har betalt det samme i greenfee for samme tid. Man kan også sige at spilleren som var i god tid er blevet belønnet.

#### Forklaring

#### Rack rate fratrukket rabatterne herover angiver standard prisen for en senior greenfee.

Den viste tid på griddet er nu blevet udregnet – en spiller kan dog opnå nogle ekstra rabatter, såsom en klub rabat aftale, rabat ifølge med et medlem (kræver internet betaling OG at klubmedlemmet betaler for greenfee spilleren) og til sidst kan der være en junior rabat (typisk 50%).

Man opnår som greenfee spiller KUN 1 rabat -den bedste.

### **MEDLEMSBETALING AF GREENFEE**

| JUNIORRABAT                                                  |                                                                                        |                                                                                 |                                         |                                                   |
|--------------------------------------------------------------|----------------------------------------------------------------------------------------|---------------------------------------------------------------------------------|-----------------------------------------|---------------------------------------------------|
| Juniorrabat                                                  |                                                                                        |                                                                                 |                                         | 50 Procent 🔻                                      |
|                                                              |                                                                                        |                                                                                 |                                         |                                                   |
| FAKTURAGRUPPE-                                               | RABATTER                                                                               |                                                                                 |                                         |                                                   |
| Full-Flex 26+                                                |                                                                                        |                                                                                 |                                         | 33 Procent ▼ 👖                                    |
| AKTN - Aktionærer                                            | /ikke medlem 🔻                                                                         | TILFØJ >                                                                        |                                         |                                                   |
| Forklaring                                                   |                                                                                        |                                                                                 |                                         |                                                   |
| Rabatterne herove<br>rabatordning, der<br>Dette betyder også | r indgår sideordnet med e<br>giver den højeste rabat er<br>å at det kun er muligt at o | vt. klub rabataftaler sa<br>den der bliver fratrukke<br>pnå en rabat fra et rab | mt rabat if<br>et standard<br>atsystem. | lg. medlem. Dvs. den<br>I senior greenfee prisen. |

Hvis klubben har medlemmer der får skal betale greenfee (og evt. få en rabat af greenfee), skal man vælge hvilken faktura gruppe der skal betale greenfee. Hvis man sætter 0 kr, eller 0 % i rabat, får alle medlemmer i denne fakturagruppe, prisen som står i Yield management. Hvis der findes en fakturagruppe som skal betale, men samtidig have rabat tilføjer man rabatten i enten procent eller beløb. Dette gælder alle medlemstyper.

Klik på OPRET og man er færdig med opsætningen.

### PRISAFVIGELSER

Når man har oprettet de generelle ting, kan man så gå ind og lave prisafvigelser der gælder for en uge af gangen.

Påtænker man at give nogle ekstra rabatter på en bestemt uge eller dag i løbet af et år, så er det prisafvigelser der skal sætte op.

Klik på ressourcen hvor der skal laves prisafvigelser og klik på punkt 4 der nu er dukket op – det hedder

| SÆSONER   |           | INTERVALLER | PRISER | PRISAFVIGELSER |  |  |
|-----------|-----------|-------------|--------|----------------|--|--|
|           |           |             |        | -              |  |  |
| RESSOURCE |           |             |        |                |  |  |
| Navn      | Test bane |             |        |                |  |  |

Klik på OPRET NY og give afvigelsen et navn og vælge hvilken uge afvigelsen skal gælde for.

| INFORMATION              |                    |
|--------------------------|--------------------|
| Navn                     | Sommer start rabat |
| Uge                      | Uge 20, 2012       |
| Rack rate:               | 500                |
| Sæsontype:               | Midtsæson          |
| Sæsonrabat:              | 150                |
| Minimum (Senior/Junior): | 150/ 150           |

| DAGSKABATTEK |        |         |        |         |        |        |        |           |
|--------------|--------|---------|--------|---------|--------|--------|--------|-----------|
|              | Mandag | Tirsdag | Onsdag | Torsdag | Fredag | Lørdag | Søndag | Hellig d. |
| Morgen       | 100    | 100     | 100    | 100     | 100    | 0      | 0      | 0         |
| Middag       | 0      | 0       | 0      | 0       | 0      | 0      | 0      | 0         |
| Eftermiddag  | 50     | 50      | 50     | 50      | 50     | 0      | 0      | 0         |
| Morgen       | 400    | 400     | 400    | 400     | 400    | 500    | 500    | 500       |
| Middag       | 500    | 500     | 500    | 500     | 500    | 500    | 500    | 500       |
| Eftermiddag  | 450    | 450     | 450    | 450     | 450    | 500    | 500    | 500       |

#### Bemærk

Prisundtagelser overstyrer minimumsprisen. Dvs. at det er muligt at lave priser der går under minimumprisen!

< TILBAGE

GEM >

Når man laver en pris afvigelse, får man foræret standard priserne fra den uge man har valgt, og man kan nu gå ind og give yderlige rabatter. HUSK at disse rabatter KAN overskrive mindsteprisen.

| DAGSRABATTER                                                                                                    |        |         |        |         |        |        |        |           |  |
|----------------------------------------------------------------------------------------------------|--------|---------|--------|---------|--------|--------|--------|-----------|--|
|                                                                                                    | Mandag | Tirsdag | Onsdag | Torsdag | Fredag | Lørdag | Søndag | Hellig d. |  |
| Morgen                                                                                                    | 200    | 200     | 200    | 200     | 200    | 0      | 0      | 0         |  |
| Middag                                                                                                    | 0      | 0       | 0      | 0       | 0      | 0      | 0      | 0         |  |
| Eftermiddag                                                                                                    | 100    | 100     | 100    | 100     | 100    | 0      | 0      | 0         |  |
| Morgen                                                                                                    | 300    | 300     | 300    | 300     | 300    | 500    | 500    | 500       |  |
| Middag                                                                                                    | 500    | 500     | 500    | 500     | 500    | 500    | 500    | 500       |  |
| Eftermiddag                                                                                                    | 400    | 400     | 400    | 400     | 400    | 500    | 500    | 500       |  |
| Bemærk<br>Prisundtagelser overstyrer minimumsprisen. Dvs. at det er muligt at lave priser der går under<br>minimumprisen! |        |         |        |         |        |        |        |           |  |

En prisafvigelse vil blive GRÅ på sæsonoversigten, så man hele tiden kan overskue hvilke uger man har afvigelser i forhold til normen.

| Uge 12   | Uge 12 | oge 14 | Uge 15 | Uge 16 | Uge 17 | Uge 18 | Uge 19 |
|----------|--------|--------|--------|--------|--------|--------|--------|
| [Uge 20] | Uge 21 | Uge 22 | Uge 23 | Uge 24 | Uge 25 | Uge 26 | Uge 27 |
| Uge 28   | Uge 29 | Uge 30 | Uge 31 | Uge 32 | Uge 33 | Uge 34 | Uge 35 |
| Uge 36   | Uge 37 | Uge 38 | Uge 39 | Uge 40 | Uge 41 | Uge 42 | Uge 43 |
| Uge 44   | Uge 45 | Uge 46 | Uge 47 | Uge 48 | Uge 49 | Uge 50 | Uge 51 |

Når alle kendte prisafvigelser er oprettet, er vi klar til at tage det sidste skridt og aktivere modulet.

Dette gør I ved at klikke på tandhjulet ud for ressourcen.

| Oversigt           | VIELD MANAGEMENT       |           |          |               |   |
|--------------------|------------------------|-----------|----------|---------------|---|
| 🗄 Statistik        |                        |           |          |               | - |
| 🗄 Tidsbestilling   | NAVN                   | AKTIVERET | OPRETTET | ТҮРЕ          |   |
| TV-visning         | Silkeborg - 18 huller  | Ja        | Ja       | Standard bane | > |
| 🗆 Baner            | Silkeborg - 9 huller   | Nej       | Ja       | Standard bane | > |
| Scorekort          | Silkeborg - par 3 bane | Nej       | Ja       | Standard bane | > |
| 🗆 Yield Management |                        |           |          |               |   |

Samtidig kan I vælge om I vil modtage en ugentlig PDF rapport, tilsendt på de mail adresser I vælger at sende til – denne mail vil indeholde statistik fra ugen der gik og fra den kommende uge.

#### INDSTILLINGER

| RESSOURCE |           |  |          |  |  |  |  |  |  |
|-----------|-----------|--|----------|--|--|--|--|--|--|
| Navn      | Test bane |  |          |  |  |  |  |  |  |
|           |           |  |          |  |  |  |  |  |  |
|           |           |  |          |  |  |  |  |  |  |
| INDSTILL  |           |  |          |  |  |  |  |  |  |
| INDONICE  | INGLI     |  |          |  |  |  |  |  |  |
| Aktiveret |           |  | V        |  |  |  |  |  |  |
| Send uge  | rapport   |  | <b>V</b> |  |  |  |  |  |  |

Når Yield management er aktiveret vil tidsbestillingsgriddet ændre sig med det samme, til at vise priserne.

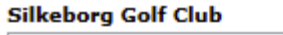

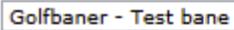

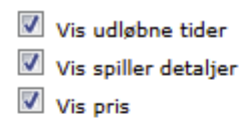

•

23-03-2012

Solnedgang: 18:40

Ħ

Solopgang: 06:15

| <     | FREDAG 23-03-2012 |       |       |       |       |       |       |       |       |       |       | >     |       |
|-------|-------------------|-------|-------|-------|-------|-------|-------|-------|-------|-------|-------|-------|-------|
| 07    | 08                | 09    | 10    | 11    | 12    | 13    | 14    | 15    | 16    | 17    | 18    | 19    | 20    |
| :00   | :04               | :00   | :04   | :00   | :04   | :00   | :04   | :00   | :04   | :00   | :04   | :00   | :04   |
| 250,- | 250,-             | 250,- | 250,- | 250,- | 350,- | 350,- | 350,- | 350,- | 350,- | 350,- | 300,- | 300,- | 300,- |
| :08   | :12               | :08   | :12   | :08   | :12   | :08   | :12   | :08   | :12   | :08   | :12   | :08   | :12   |
| 250,- | 250,-             | 250,- | 250,- | 250,- | 350,- | 350,- | 350,- | 350,- | 350,- | 350,- | 300,- | 300,- | 300,- |
| :16   | :20               | :16   | :20   | :16   | :20   | :16   | :20   | :16   | :20   | :16   | :20   | :16   | :20   |
| 250,- | 250,-             | 250,- | 250,- | 250,- | 350,- | 350,- | 350,- | 350,- | 350,- | 350,- | 300,- | 300,- | 300,- |
| :24   | :28               | :24   | :28   | :24   | :28   | :24   | :28   | :24   | :28   | :24   | :28   | :24   | :28   |
| 250,- | 250,-             | 250,- | 250,- | 250,- | 350,- | 350,- | 350,- | 350,- | 350,- | 350,- | 300,- | 300,- | 300,- |
| :32   | :36               | :32   | :36   | :32   | :36   | :32   | :36   | :32   | :36   | :32   | :36   | :32   | :36   |
| 250,- | 250,-             | 250,- | 250,- | 250,- | 350,- | 350,- | 350,- | 350,- | 350,- | 350,- | 300,- | 300,- | 300,- |
| :40   | :44               | :40   | :44   | :40   | :44   | :40   | :44   | :40   | :44   | :40   | :44   | :40   | :44   |
| 250,- | 250,-             | 250,- | 250,- | 250,- | 350,- | 350,- | 350,- | 350,- | 350,- | 350,- | 300,- | 300,- | 300,- |
| :48   | :52               | :48   | :52   | :48   | :52   | :48   | :52   | :48   | :52   | :48   | :52   | :48   | :52   |
| 250,- | 250,-             | 250,- | 250,- | 250,- | 350,- | 350,- | 350,- | 350,- | 350,- | 350,- | 300,- | 300,- | 300,- |
| :56   |                   | :56   |       | :56   |       | :56   |       | :56   |       | :56   |       | :56   |       |
| 250,- |                   | 250,- |       | 250,- |       | 350,- |       | 350,- |       | 350,- |       | 300,- |       |

God fornøjelse.

Hvis I har spørgsmål, er I velkomne til at kontakte supporten på support@golfbox.dk eller 2173 4000.